## **Removing a Multi-User Team Member**

Whether they've parted ways or no longer need access to your account, here's what you need to know about removing a Multi-User member who's no longer associated with your ONE-KEY<sup>™</sup> account.

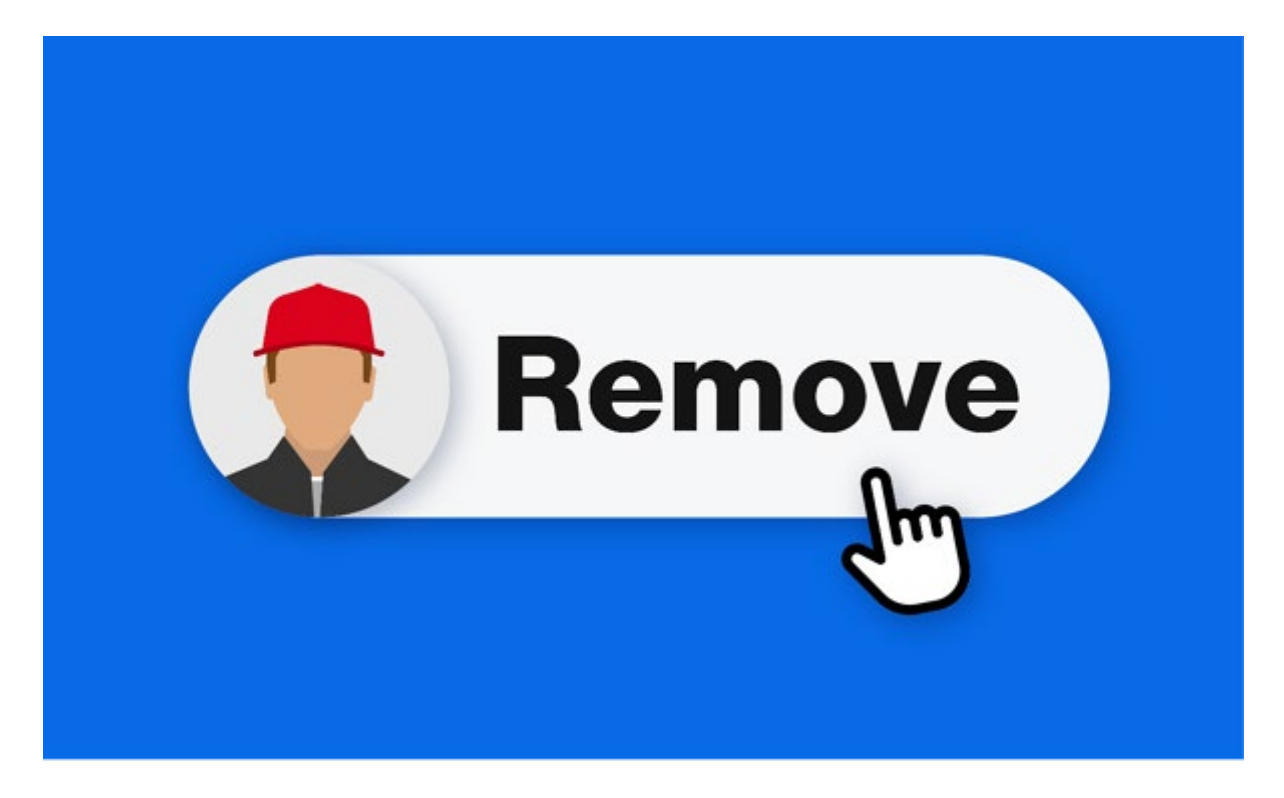

In this article, we'll show you how to remove a team member who's no longer associated with your One-Key account.

## Get Started by Launching One-Key on Your Web Browser

- •Log in to <u>One-Key</u> using your web browser.
- •Inventory Dashboard will load by default. Select "People."
- •Your team will load. Find the person whose role you'd like to change by scrolling or using the Search Bar.

| O!      | NEĨKE | Υ.                |                                                                             |          |             |              |                             | COVID Happort                                           |
|---------|-------|-------------------|-----------------------------------------------------------------------------|----------|-------------|--------------|-----------------------------|---------------------------------------------------------|
| ÷       | Peop  |                   | •                                                                           |          |             |              |                             | Add person                                              |
| 8       |       | 1<br>Total people | O Filters • Q Claud vi                                                      | n Trier  |             |              |                             | Sec.                                                    |
|         |       |                   | Firstname Lastname +                                                        | Division | Total Berra | Total places | Member status               | One-Key unage                                           |
| ۰.<br>۵ |       | 0                 | Claud von Trier<br>Projects<br>608-555-0110<br>claud von ther®mailmator.com | Feet     | 0           | ۰            | Active member<br>06/05/2020 | X Using One-Ray mobile app<br>X Using locators services |
|         |       |                   |                                                                             |          |             |              |                             | hemsTellappy s0 + 1-tatt ζ >                            |

## **Open Your Team Member's Info Card**

•Once you've found the team member whose role you'd like to change, you'll open their info card.

| 0      | VEIKE | Y.              |                                                                                                    |         |                                                          |            |               |                              |                                       | COMD support         | <b>()</b>         |        |  |
|--------|-------|-----------------|----------------------------------------------------------------------------------------------------|---------|----------------------------------------------------------|------------|---------------|------------------------------|---------------------------------------|----------------------|-------------------|--------|--|
| ÷      | Peop  | le (+ Lean nore | )                                                                                                    |         |                                                          |            |               |                              |                                       |                      | A40               | paraon |  |
| UB     |       |                 | First name Last name +                                                                                                    | (huight |                                                          | Total tems | Tetal places  | Mamber status                | One Kay usage                         |                      |                   |        |  |
| 8<br>1 |       | Ø               | Claud von Triar<br>Tool Manager<br>608-655-0192<br>claud.von.MerOmalinator.com                                              | Fast    |                                                          | 0          | ٥             | Active member<br>06/05/0000  | X Using Dee-Key<br>X Using location a | nobile app<br>evices |                   |        |  |
| 1 0    |       |                 | Claud von Trier<br>Teel Manager<br>03-555-0192<br>diadu von triertimalinator.com<br>Filed<br>Active member since 10/03/0305 |         | Edit member info<br>Deactivate member<br>T Deinte member | n<br>19    | E Managa hams | )<br>Nanath: athentice (i) > | Create report >                       |                      | D                 |        |  |
|        |       |                 |                                                                                                    |         |                                                          |            | Get items     | Got what you need?           | scking how your                       |                      |                   |        |  |
|        |       |                 | Click here to add a place                                                                                                   |         |                                                          |            | ner           | Durt lowsler                 | naible for it.                        |                      |                   |        |  |
|        |       |                 |                                                                                                    |         |                                                          |            |               |                              | Barris To Display 18                  | 1-141                | $\hookrightarrow$ |        |  |
|        |       |                 |                                                                                                    |         |                                                          |            |               |                              |                                       |                      |                   |        |  |

Select the overflow icon, then "Edit member info."

## **Deactivate or Delete Member**

- •You'll have the option to "Deactivate member" or "Delete member."
- •Select "**Deactivate member**" if you want to temporarily revoke a team member's access to your One-Key account.

| Prelfame Ladoure +                                                         | Driven                                                   | Tana Jawa                                                      | Total places           | Norter taba                 | Der Key singe                                        |
|----------------------------------------------------------------------------|----------------------------------------------------------|----------------------------------------------------------------|------------------------|-----------------------------|------------------------------------------------------|
| Const wat filer<br>Property<br>RCH 505-0122<br>staut on theritmatinger con | ~                                                        | 0                                                              |                        | Active member<br>04/03/2020 | X Using Crockey counts ago<br>X Using Insular submas |
| Claud von Trier                                                            | 0                                                        | 0<br>Rema                                                      | (E)<br>Manager Items ( | ) Sanch advertion (B )      | Destroyer)                                           |
| Ignets (2) Addenousling over 2012                                          | Deactivate m<br>You're about to de<br>reactivate the men | tember<br>activate this member's account<br>oper all any time. | nt access. You can     |                             |                                                      |
| ۵<br>۴                                                                     |                                                          | 6                                                              | Get terrs a            | Got what you need?          | cking how your<br>able for it.                       |
| Click here to add a place                                                  |                                                          |                                                                |                        | Butbeste                    |                                                      |

•If "**Deactivate member**" is selected, your team member will no longer have access to One-Key and their "**deactivated**" status will be reflected in their info card.

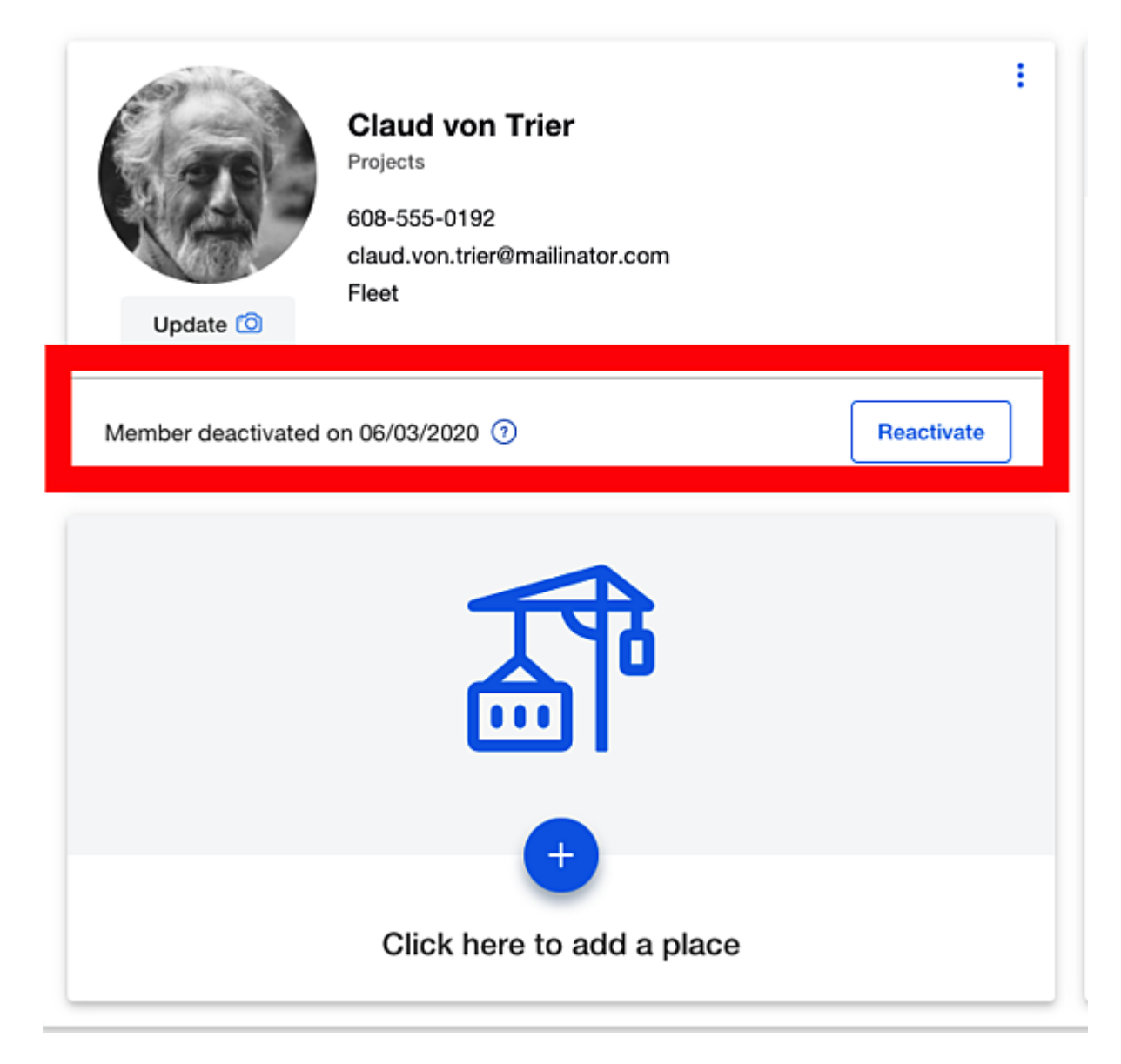

- •You can "**Reactivate**" at a later date and reinstate this team member's access to your account at this point, or you can permanently delete them from your account.
- •You'll select "**Delete member**" if you want to permanently remove your team member from your account.

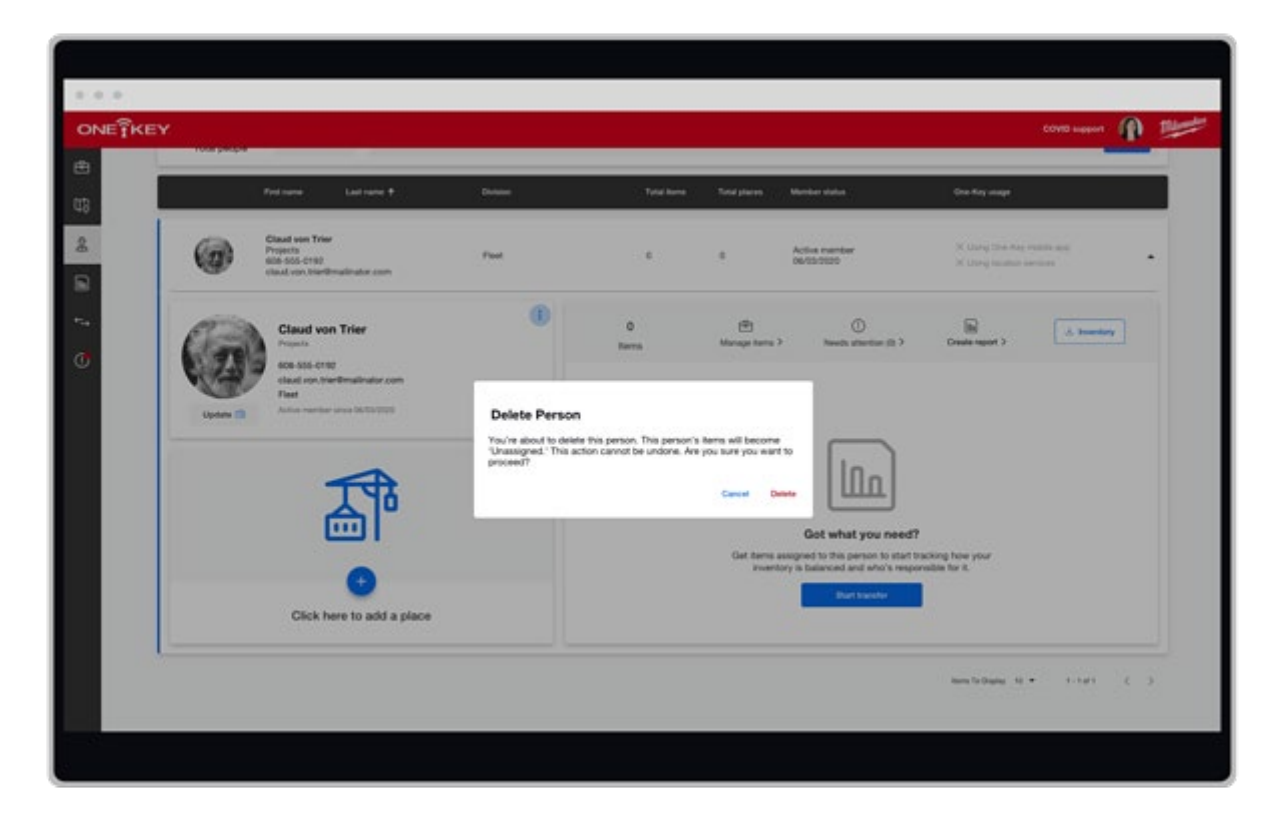

- •Keep in mind that, if your team member is assigned to inventory and you haven't reassigned their items, these will become '**unassigned**' items and visibility to them may be hampered if you have a large inventory. We recommend <u>reassigning</u> your items from team members who you intend to delete.
- •Additionally, once you've permanently removed a team member, if that team member requests that their data is also deleted, you can '<u>hard delete</u>' them on their request.

Whether you select "**Deactivate member**" or "**Delete member**," this team member will longer be associated with your One-Key account. In either case, your member will receive an email notification of their revoked access.

You now know how to remove a team member who's no longer associated with your One-Key account —whether temporarily or permanently.